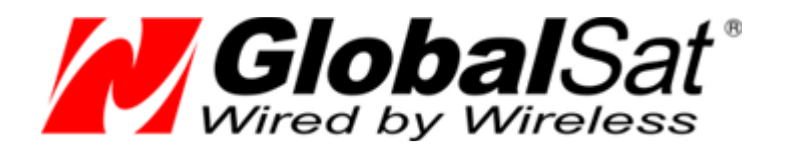

# Руководство по подключению CAN-адаптеров TEC Electronics к GLONASS/GPS трекерам GlobalSat TR-600/TR-600 GLONASS

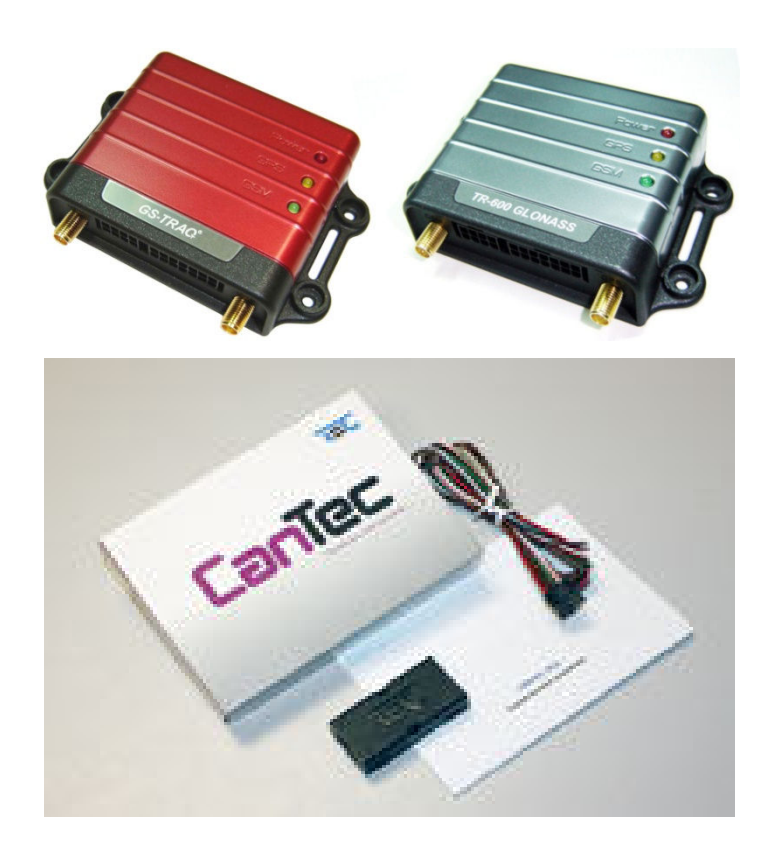

**Версия документа: 1.00** 2012 © ООО «ГлобалСат»

### Оглавление

| 1 | Общие положения                                          | 3 |
|---|----------------------------------------------------------|---|
| 2 | Предварительная настройка трекеров TR-600/TR-600 GLONASS | 3 |
|   | 2.1 Подключение TR-600/TR600 Glonass к компьютеру        | 3 |
| 3 | Настройка TR-600/TR-600 GLONASS                          | 4 |
| 4 | Подключение CAN-адаптера к трекеру                       | 5 |
| 5 | Настройка объекта на сервисе gpshome.ru                  | 7 |
| 6 | Техническая поддержка                                    | 9 |
| - |                                                          | - |

## 1 Общие положения

CAN-адаптеры TEC Electronics предназначены для подключения к автомобильной CAN-шине и передаче данных на внешнее устройство.

## 2 Предварительная настройка трекеров TR-600/TR-600 GLONASS.

Для подключения CAN - адаптера к трекерам GlobalSat, их необходимо правильно настроить. Настройка производится с помощью настольного компьютера с операционной системой Windows. Для подключения к компьютеру Вам понадобится следующее оборудование:

- Трекер TR-600/TR-600 Glonass;
- Кабель интерфейсный (питание, датчики, исполнительные устройства);
- Кабель интерфейсный (микрофон, динамик, серийный порт);
- Кабель RS-232;
- Внешний источник питания 12В;
- ПО <u>TR-600 Config Tool v3.0</u>, доступное для скачивания по адресу <u>http://www.globalsat.ru/drivers</u>

### 2.1 Подключение TR-600/TR600 Glonass к компьютеру

Установите ПО <u>TR-600 Config Toll v3.0</u>. Вставьте сим-карту и подключите к трекеру GSM антенну.

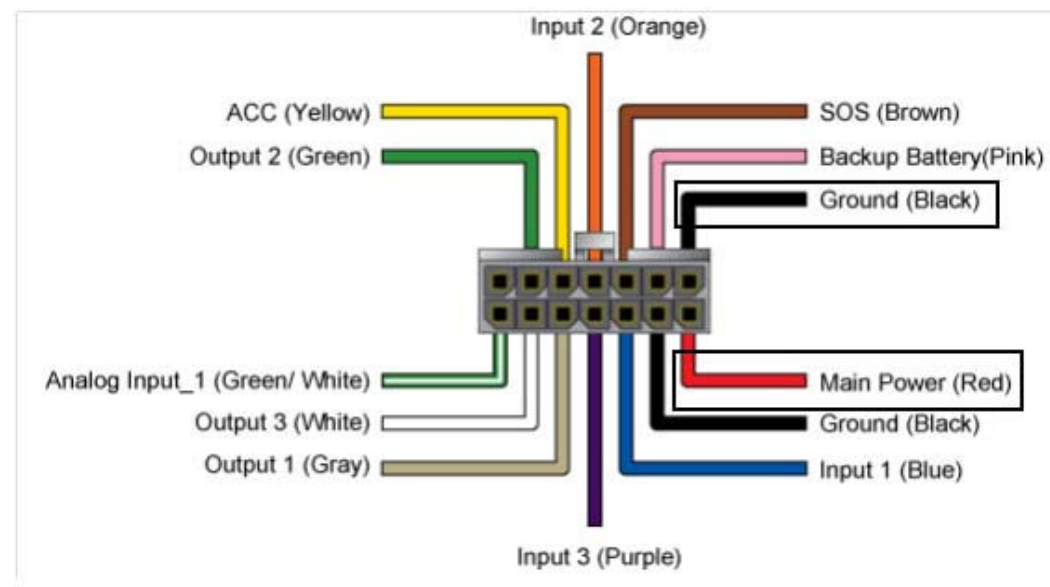

Подсоедините 14-пиновый кабель к 14-пиновому разъему в трекере, 8-пиновый кабель к 8-пиновому разъему. Подключите плюс блока питания к красному проводу основного интерфейсного разъема, а минус к черному. Подключите кабель RS-232 к компьютеру напрямую, либо через USB - переходник.

## 3 Настройка TR-600/TR-600 GLONASS

Откройте программу TR-600 Config Tool.

Выберите СОМ-порт компьютера (5), к которому подключен трекер или нажмите кнопку Scan
 (6). Если трекер подключен напрямую к СОМ-порту компьютера, необходимо вручную выбрать

пункт Последовательный порт (COM1) и не нажимать кнопку Scan. Нажмите кнопку Start.

| 🔦 000 - TR-600 (                                                                                                    | ConfigTool DE <sup>v</sup>                                                                                  | V V 3.             | 0 (1111161)                                           |                                                                                                  |                                                                                                    |                                                                                                    |                                                                                                    |                         | _ C 🛛                                              |
|----------------------------------------------------------------------------------------------------|----------------------------------------------------------------------------------------------------|--------------------|-------------------------------------------------------|--------------------------------------------------------------------------------------------------|----------------------------------------------------------------------------------------------------|----------------------------------------------------------------------------------------------------|----------------------------------------------------------------------------------------------------|-------------------------|----------------------------------------------------|
| Motion Sensor                                                                                                    | Serial Port                                                                                                 | 1                  | Communication                                         | Security                                                                                         | Function                                                                                                    | Timer                                                                                                    | Stopwatch                                                                                          | Counter                 | Input / Output                                     |
| serial port data tr<br>(50) serial port d<br>(51) serial port d<br>(52) serial port d<br>(53) serial port s<br>(54) serial por<br>(55) Report Med<br>(56) Action : | ansmission<br>aud rate :<br>ata bits :<br>arity check :<br>top bits :<br>rt data transmissi<br>ia :<br>0000 | 8<br>N(<br>1<br>02 | 115200<br>v<br>ve<br>(Media type)<br>00 (Action type) | ng                                                                                               | 2                                                                                                    |                                                                                                    | 3                                                                                                  |                         |                                                    |
|                                                                                                    |                                                                                                    |                    |                                                       | 4                                                                                                |                                                                                                    |                                                                                                    |                                                                                                    | 5 6                     | 5                                                  |
| Command :                                                                                                    |                                                                                                    | 17202              | Sen                                                   | сом:                                                                                             | Последовательны                                                                                                    | ий порт (СОМ1)                                                                                                    |                                                                                                    | Scan                    | Stop                                               |
| serial port data tran<br>serial port is open<br>GSC,GlobalSatTR                                                                                                    | success.<br>-600,L0*5B1                                                                                     | ctive              | inactive Sen                                          | @_@0 Positi<br>RTC: 390055<br>NEXT EVENT<br>NEXT ACT[1+<br>GSs:3546600<br>\$Y"*74!<br>PCB T=321i | on:(0) 2009/02/15 08:<br>538 11/05/12,16:45:3<br>[(15): M=4, name=NOI<br>19): NM=-1, name=MO<br>44573775,0,5,BE=''00<br>Bat T=29,MAIN_BAT; | Daud rate<br>27:59 (0) 0 0<br>8<br>8MAL_REPORT_EVE<br>TION_TO_STATIC_E'<br>ACC on\$+1ME1:\$S\$+T<br>=011 BAT=3736 | 115200<br>NT(1), n=3, time=39005555:<br>/ENT(21), time=390055687<br>ime:\$C\$+GPS \$A\$+\$6,\$1\$+ | 3<br>Speed:\$IK/H\$+ID: | Save to file<br>Save to Bin file<br>Save to device |

- В поле (7) появятся бегущие строки данных с трекера.
- Для загрузки настроек, сохраненных в трекере, нажмите кнопку Load from device (10).
- Для загрузки настроек, сохраненных на Вашем компьютере, нажмите кнопку Load from file (9).
  Откроется окно, в котором необходимо выбрать нужный файл настроек. Нажмите кнопку Save to device (8).
- По окончании загрузки настроек в трекер, скопируйте в поле (**4**) следующую команду трекеру (необходимо соблюдать регистр, текст набирать без пробелов и иных, не указанных в нем символов):

## GSS,111111111111111,3,0,S0=9600,S1=8,S2=0,S3=1,S5=02,S6=0000000000,S4=1,O3=SPRXYAB27GHKLMmna efghiotuvwb\*U!,ON=SPRXYAB27GHKLMmnaefghiotuvwb\*U!\*QQ!

- Нажмите кнопку <u>Send</u> (**4**).
- Проверить изменение настроек, после отправки сообщения трекеру, можно нажав кнопку Load from device (**10**) и проверив поле (**2**).

При успешном выполнении вышеописанных инструкций, настройка трекера завершена. Рекомендуется загрузить последнюю версию прошивки, скачать которую Вы можете здесь: http://www.globalsat.ru/drivers

## 4 Подключение CAN-адаптера к трекеру

Назначение выводов дополнительного интерфейсного разъема трекера (8 контактов).

| Цвет провода | Назначение                                  |
|--------------|---------------------------------------------|
| Розовый      | Вывод +5 В для аудио системы                |
| Синий        | Динамик (плюс)                              |
| Красный      | Вывод +5 В для устройства на серийном порту |
| Белый        | RS-232 Rx                                   |
| Белый        | Микрофон 1                                  |
| Черный       | Общий                                       |
| Оранжевый    | Динамик (минус)                             |
| Зеленый      | RS-232 Tx                                   |

#### Назначение выводов разъема CAN-модуля.

| NՉ | Цвет провода       | Тип        | Назначение                          |
|----|--------------------|------------|-------------------------------------|
| 1  | Черный             | Питание    | «Macca»                             |
| 2  | Коричневый         | «CAN»      | Шина данных автомобиля CAN-L        |
| 3  | Зеленый/черный     |            | Референсная масса аналогового входа |
| 4  | Белый/Синий        | RS-232 Rx  |                                     |
| 5  | Желтый/зеленый     | RS-485 (A) | Неинвертирующий                     |
| 6  | Красный            | Питание    | + 24B                               |
| 7  | Коричневый/красный | «CAN»      | Шина данных автомобиля CAN-H        |
| 8  | Зеленый/белый      |            | Аналоговый вход                     |
| 9  | Белый/красный      | RS-232 Tx  |                                     |
| 10 | Желтый/белый       | RS-485 (B) | Инвертирующий                       |

### Дополнительный интерфейсный разъем трекера (8 контактов).

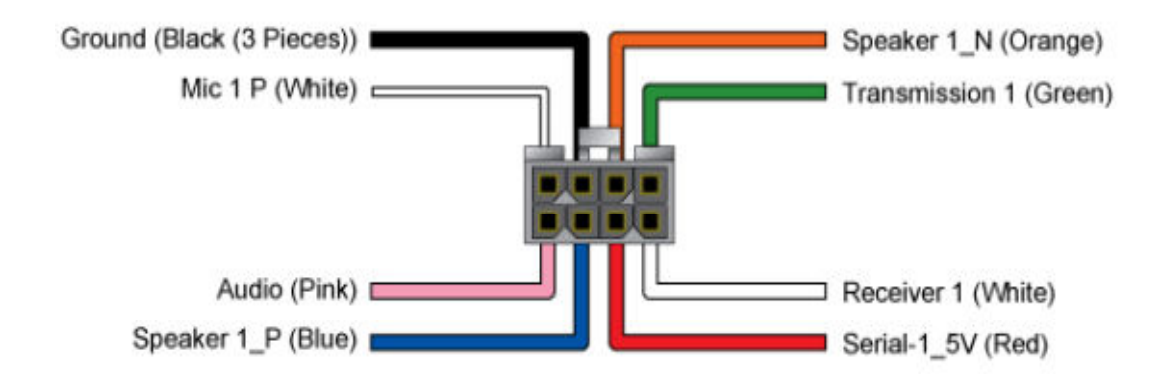

- 1. Соедините Бело/красный провод (RS-232 Tx) САN-адаптера с Белым проводом (RS-232 Rx) трекера.
- 2. Подключите питание CAN-адаптера параллельно питанию трекера, распиновка показана на странице 3.

Тип интерфейсных разъёмов трекера: Molex Micro-Fit 3.0.

## 5 Настройка объекта на сервисе gpshome.ru

Откройте сайт <u>www.gpshome.ru</u>, и зайдите под Вашей учетной записью.

Откройте пункт Настройки. В списке объектов нажмите на кнопку **Редактировать** (зелёный карандаш), в строке объекта, к которому планируется подключение CAN-адаптера. В окне **Параметры объекта** выберите вкладку **Датчики** и нажмите на иконку **Добавить (+)** в левом нижнем углу окна.

|          |                  | (                   |                 |               |      |
|----------|------------------|---------------------|-----------------|---------------|------|
| Основные | Отчёты Фильтр    | ы Расход топлива Да | тчики Ориентиры |               |      |
| Наимено  | вание 💠          | Тип датчика 👙       | Вход тр         | Описание      |      |
|          |                  |                     |                 |               |      |
|          |                  |                     |                 |               |      |
|          |                  |                     |                 |               |      |
|          |                  |                     |                 |               |      |
|          |                  |                     |                 |               |      |
|          |                  |                     |                 |               |      |
|          |                  |                     |                 |               |      |
|          |                  |                     |                 |               |      |
|          |                  |                     |                 |               |      |
|          |                  |                     |                 |               |      |
| +)/ =    | 🔿 Коэффиц.       |                     |                 |               |      |
|          | 1 CH 1 1 CH 1 CH |                     |                 |               |      |
|          |                  |                     |                 | 1             |      |
|          |                  |                     |                 | Сохранить Отг | чена |

В поле **Наименование** укажите произвольное имя Вашего датчика, под которым он будет отображаться в системе. Установите значения, показанные на рисунке ниже. Нажмите кнопку **Сохранить**.

| Добавить запись                                         | ×                                                                                           |
|---------------------------------------------------------|---------------------------------------------------------------------------------------------|
| Наименование<br>Тип датчика<br>Вход трекера<br>Описание | Датчик абсолютного расхода топлива •<br>Последовательный порт (0) •<br>В Сохранить * Отмена |
| <b>↓</b> 2 ★ ⇔ Ko∋                                      | фиц.                                                                                        |

### Создайте еще три новых датчика, в которых укажите значения, показанные на рисунках ниже:

| цобавить запись | •                           |             | ×        |  |
|-----------------|-----------------------------|-------------|----------|--|
| Наименование    |                             | 100         |          |  |
| Тип датчика     | Датчик пробега              | *           |          |  |
| Вход трекера    | Последовательный порт (1) 🔹 |             |          |  |
| Описание        |                             |             |          |  |
|                 |                             | 🖲 Сохранить | ж Отмена |  |
|                 |                             |             |          |  |
|                 |                             |             |          |  |
| 🖌 🥒 🛲 🖂 Koai    | ффиц.                       |             |          |  |

#### Рисунок 1

| цооавить запись |                             |             | ×        |  |
|-----------------|-----------------------------|-------------|----------|--|
| Наименование    |                             |             |          |  |
| Тип датчика     | Датчик моточасов            | *           |          |  |
| Вход трекера    | Последовательный порт (2) 🔻 |             |          |  |
| Описание        |                             |             |          |  |
|                 |                             |             | V OTHOUS |  |
|                 |                             | ш сохранить | а Отнена |  |
|                 |                             |             |          |  |
|                 |                             |             |          |  |
| 🕨 🧨 💼 🛹 Козі    | ффиц.                       |             |          |  |

Рисунок 2

| Добавить записі |                             | × |
|-----------------|-----------------------------|---|
| Наименование    |                             |   |
| Тип датчика     | Датчик уровня топлива       |   |
| Вход трекера    | Последовательный порт (4) 💌 |   |
| Описание        |                             |   |
|                 | Covesuure ¥                 |   |
|                 | ы сохранить н               |   |
|                 |                             | # |
| • ∠ =   ↔ Kos   | ффиц.                       |   |
|                 |                             |   |

Рисунок 3

## 6 Техническая поддержка

Если у Вас возникли вопросы по подключению CAN - адаптеров к трекерам GlobalSat TR-600 и TR-600 GLONASS, обратитесь с нашу Службу Технической Поддержки, и мы поможем Вам.

Email Технической Поддержки: support@globalsat.ru

Телефон Технической Поддержки: +7 (495) 755-9204

Служба Технической Поддержки работает для вас по рабочим дням с 10.00 до 18.00. Все обращения на Email в другое время обрабатываются в начале следующего рабочего дня.